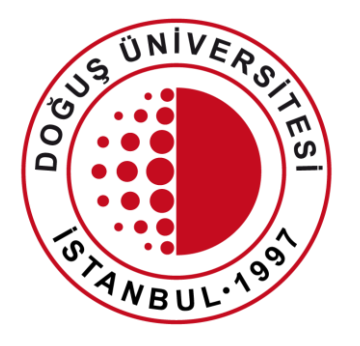

### DOĞUŞ ÜNİVERSİTESİ

Uzaktan Eğitim Uygulama ve Araştırma Merkezi

One Drive for Business Kullanımı

douzem@dogus.edu.tr

## One Drive for Business Portalı – Nedir?

- One Drive for Business, Microsoft bulut hizmetidir. Outlook, Teams, Stream v.b.
- Dosyalarınızı depolamanızı, korumanızı, paylaşmanızı ve tüm cihazlardan erişmenize olanak sağlar.
- Bireysel 1 TB alan sağlamaktadır.
- Önemli dosyalarınızı buluta taşımanızı kesinlikle tavsiye ederiz.

# One Drive for Business Portalı - Giriş

- İnternet tarayıcınızdan <u>Sign in - Microsoft</u> <u>OneDrive (live.com)</u> sitesine giriniz.
- **Sign in** alanına okul e-mail adresinizi yazınız. Next basınız.
- Enter password alanına şifrenizi yazınız.

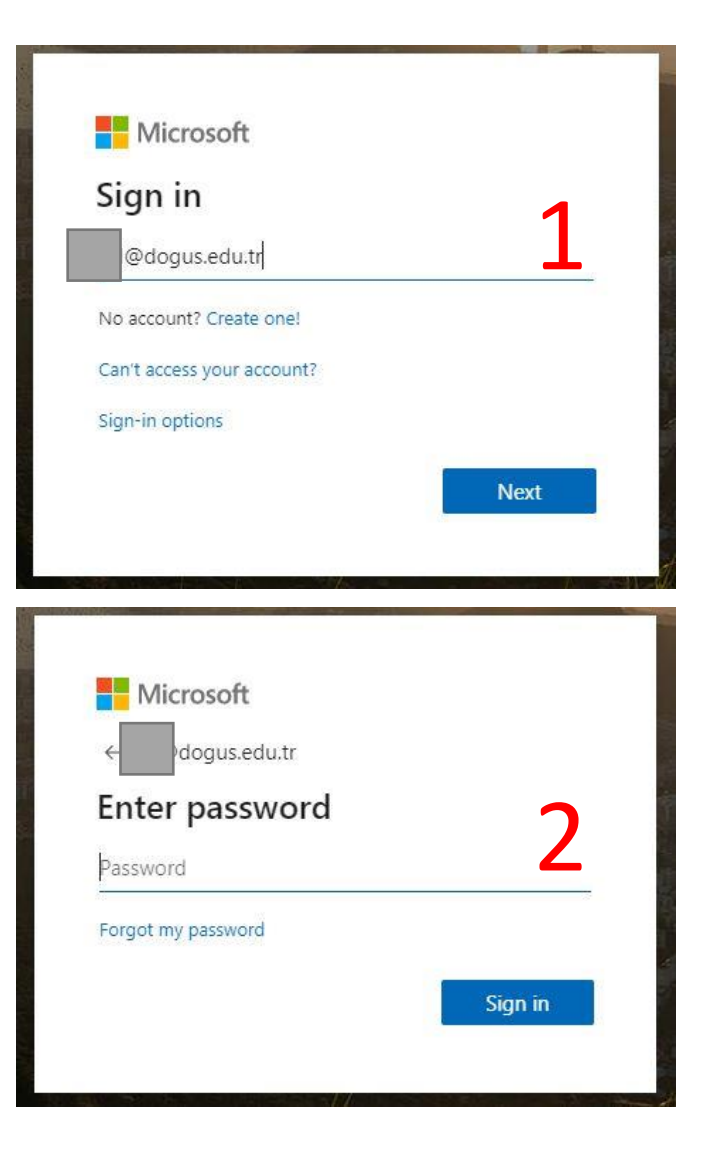

# One Drive for Business Portalı - Menü

#### • Üst Menü

- Yeni
  - Yeni bir klasör veya dosya oluşturabilirsiniz.
- Karşıya Yükle
  - Bilgisayarınızda bulunan klasör veya dosyalarınızı yükleyebilirsiniz.

#### • Sol menü

- Dosyalarım
  - Yeni oluşturduğunuz veya daha önce yüklenmiş dosyaları görebilirsiniz.
- En son
  - En son yapılan işlemleri görebilirsiniz.
- Paylaşılan
  - Paylaştığınız veya sizinle paylaşılan dosyaları görebilirsiniz.

|         |                               | + Yeni ∨ ↑ | Karşıya Yükle $\vee \ \mathbf{G}$ Eşitle | 纾 Otomatikleştir | ~              | 1    |
|---------|-------------------------------|------------|------------------------------------------|------------------|----------------|------|
|         | Dosyalarım                    |            |                                          |                  |                | em   |
| 3       | En son                        | Dosyalar   |                                          |                  |                |      |
| RR      | Paylaşılan                    | ,          |                                          |                  |                |      |
| $\odot$ | Keşfedin                      | D          | Ad $\sim$                                | D                | eğiştirme 💛    |      |
| 5       | Geri dönüşüm kutusu           | -          | Belgeler                                 | 3                | 1 Mayıs 2018   | tari |
| Pay     | laşılan kitaplıklar           |            | Dogus                                    | 0                | 1 Haziran 2015 |      |
|         | BIM                           |            | Dogus_Office365                          | 02               | 2 Haziran 2015 |      |
| US      | UE Grubu                      |            |                                          |                  |                |      |
|         | Paylaşılan kitaplık oluşturun | -          | Dogus_Progs                              | 0.               | 2 Haziran 2015 |      |
|         |                               | -          | Ekler                                    | 07               | 7 Temmuz 201'  |      |

# One Drive for Business Portalı – Karşıya Yükle

- Karşıya Yükle alanından bilgisayarınızda bulunan dosyalarınızı veya klasörlerinizi yükleyebilirsiniz.
- Dosyayı seçip Aç butonuna tıklayınız.

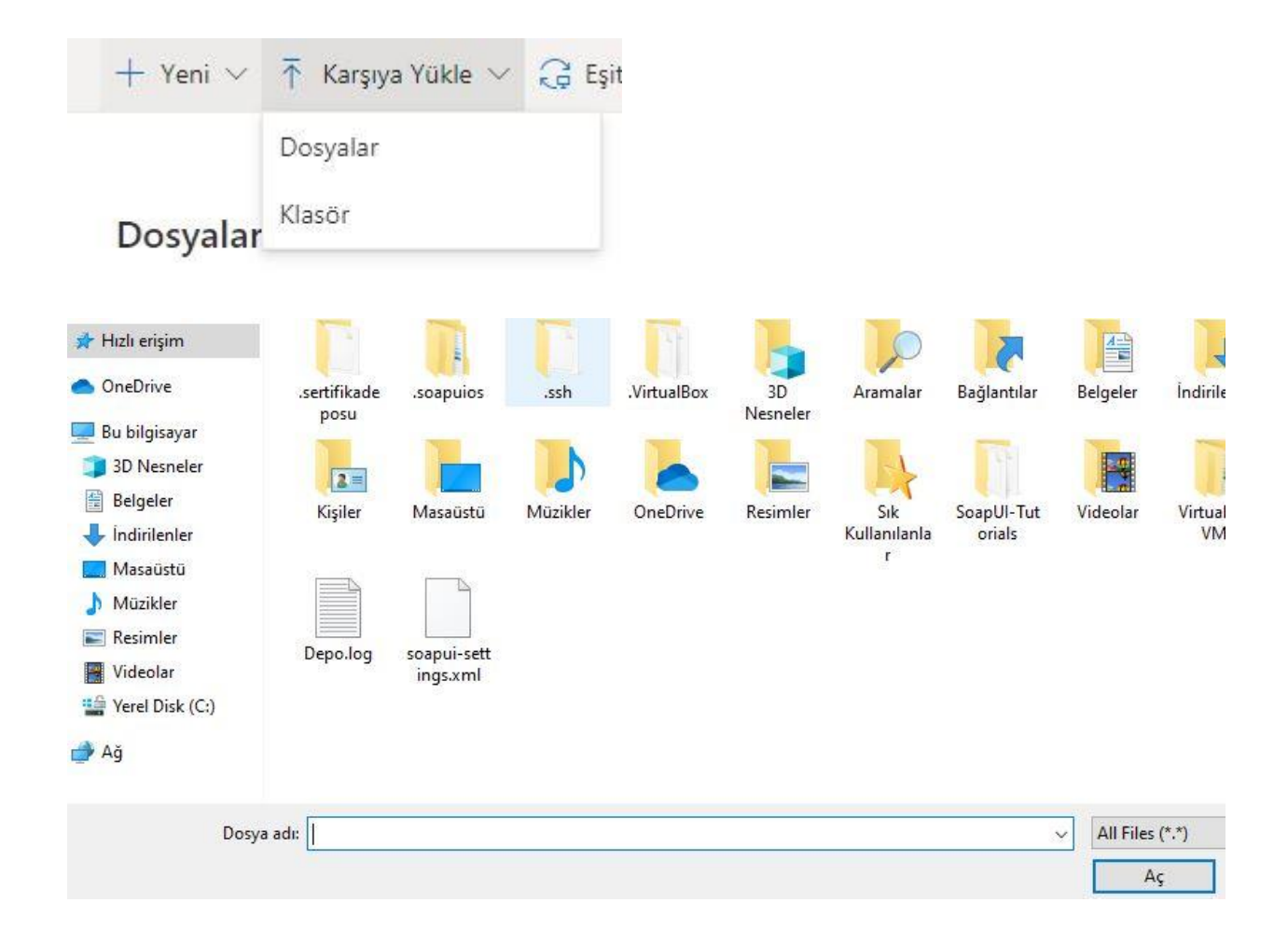

# One Drive for Business Portalı – Dosya Paylaşma

- Dosyalarım alanında bulunan bir dosya seçiniz. Dosyanın yanındaki üst üste 3 noktaya tıklayınız.
- Açılan pencerede
   Bağlantıyı Kopyala
   seçeneğine tıklayınız.
- Açılan Pencerede
   Kopyala butonuna
   tıklayınız

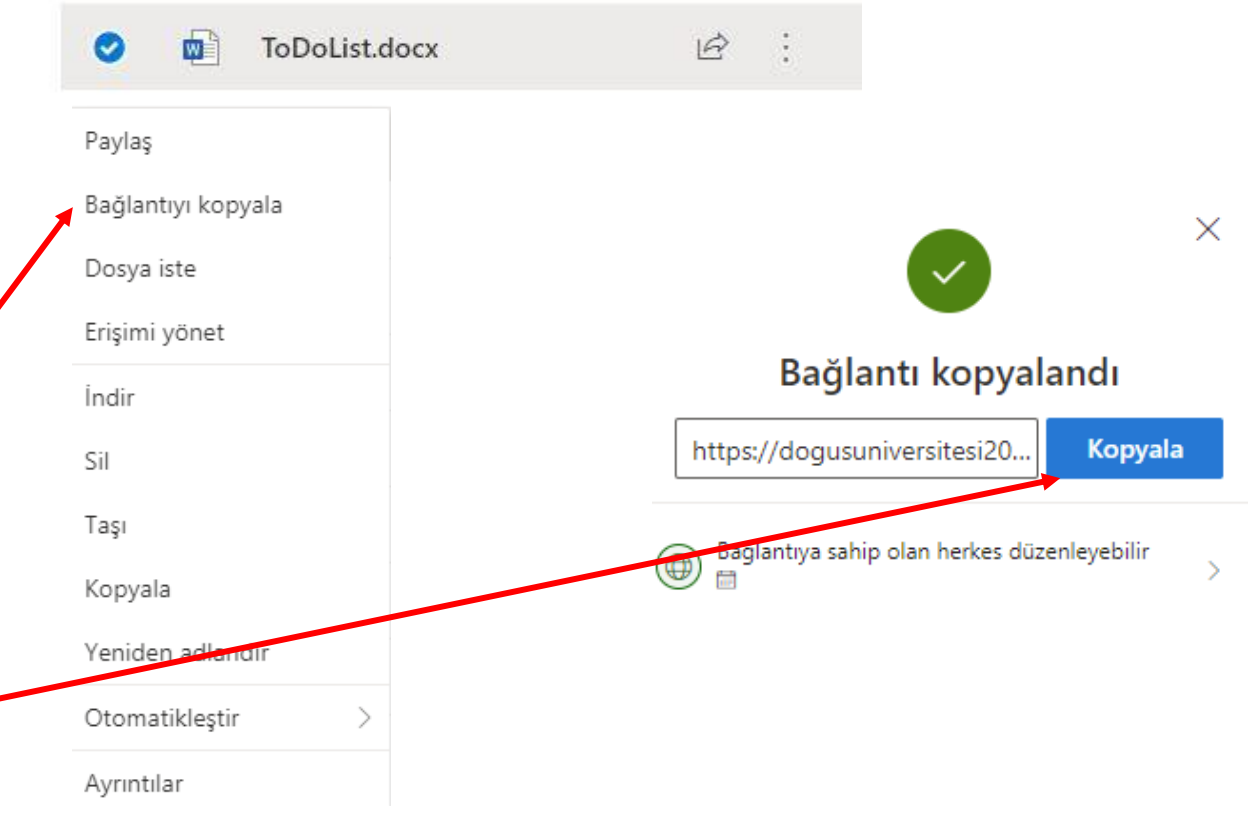

# One Drive for Business Portalı – Dosya Paylaşma

- Bilgisayarınızda Not Defteri veya Word uygulamasını açınız. Kopyaladığınız bağlantı adresini Not Defterine veya Word uygulamasına yapıştırınız.
- Dosya seçeneklerinde bulunan farklı kaydet butonuna tıklayınız.
- Açılan pencerede masaüstünü seçiniz ve Kaydet butonuna tıklayınız.

\*Adsız - Not Defteri Dosya Düzen Biçim Görünüm Yardım https://dogusuniversitesi2013-my.sharepoint.com/:f:/g/personal/EpKpDdWsP390tl

|         | *Ac      | lsız - Not   | Defteri   |             |     |
|---------|----------|--------------|-----------|-------------|-----|
| Dosy    | ya       | Düzen        | Biçim     | Görünüm     | Yar |
|         | Ye       | ni           |           | Ctrl+       | N   |
|         | Ye       | ni pence     | re        | Ctrl+Shift+ | N   |
|         | A        | ç            |           | Ctrl+       | 0   |
|         | Ka       | ydet         |           | Ctrl        | +S  |
|         | Fa       | rklı Kayd    | et        | Ctrl+Shift  | +S  |
|         | Sa       | yfa Yapıs    | I         |             |     |
|         | Ya       | zdır         |           | Ctrl        | ۰P  |
|         | Çı       | kış          |           |             |     |
|         | Far      | klı Kayd     | et        |             |     |
| ←<br>Di | ize      | → ×<br>nle ▼ | 1 I       | ><br>kl     |     |
| >       | 1        | 3D Ne        | sneler    |             |     |
| >       | <u>.</u> | Belgel       | er        |             |     |
| >       | ł        | - İndirile   | enler     |             |     |
| >       |          | Masaü        | istü      |             |     |
| >       | 1        | Müzik        | ler       |             |     |
| >       |          | Resim        | ler       |             |     |
| >       | 4        | Videol       | ar        |             |     |
| >       | -        | Yerel D      | isk (C:)  |             |     |
| >       | _        | Yerel D      | )isk (E:) |             |     |

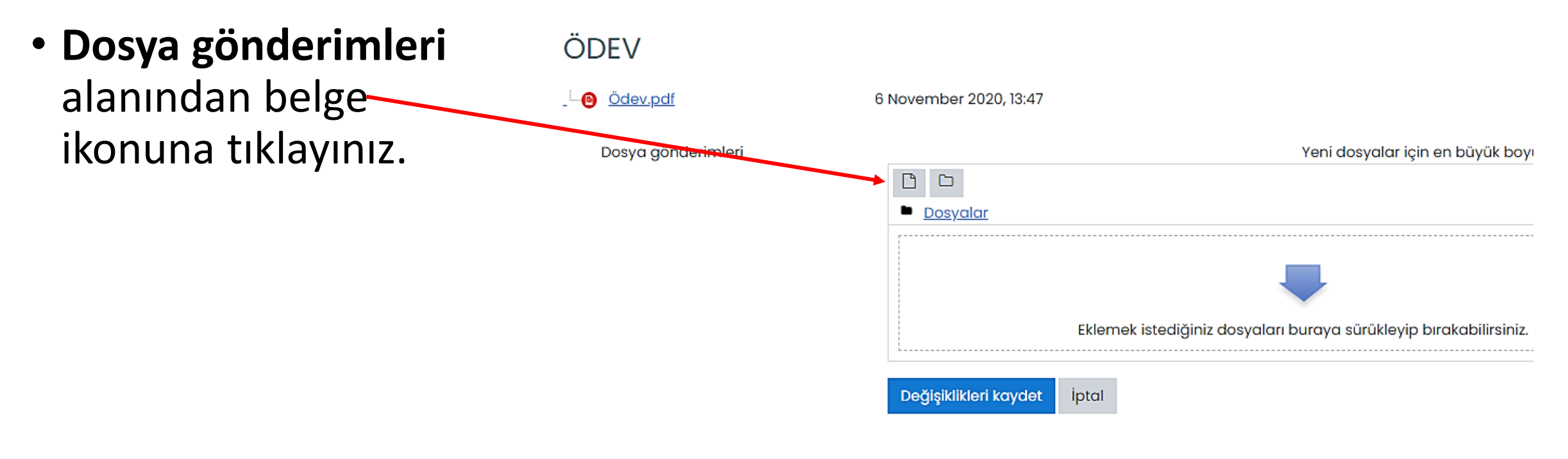

- Dosya seçici alanından
   Dosya yükle linkine ve
   Dosya Seç butonuna
   tıklayınız.
- Açılan pencerede masaüstüne kaydettiğiniz dosyayı seçiniz.
- Bu dosyayı yükle butonuna tıklayınız.

| Dosya seçici                                                                 |                                                                                                    | , |
|------------------------------------------------------------------------------|----------------------------------------------------------------------------------------------------|---|
| n Recent files                                                               |                                                                                                    |   |
| <ul> <li>Dosya yükle</li> <li>Kişisel dosyalar</li> <li>Wikimedia</li> </ul> | Dosya Dosya Seç Seçilen dosya yok Farklı kaydet Yazar Lisansı seçin Tüm hakları saklıdır  Bu dosyayı yükle |   |

- Yüklemiş olduğunuz ödev dosyası bu şekilde görünecektir.
- **Değişiklikleri kaydet** butonuna tıklayınız.
- Ödevinizi teslim etmiş olursunuz.

| ÖDEV               |                             |
|--------------------|-----------------------------|
| Ödev.pdf           | 6 November 2020, 13:47      |
| Dosya gönderimleri |                             |
|                    | Dosyalar                    |
|                    |                             |
|                    | Cevap.docx                  |
|                    | Değişiklikleri kaydet İptal |

- Teslim etmiş olduğunuz ödev bu şekilde görünecektir.
- Eğer akademisyen izin vermişse son teslim tarihine kadar ödevinizi Gönderimi düzenle butonuna tıklayıp, tekrar düzenleyebilirsiniz.

| ÖDEV                  |                                 |
|-----------------------|---------------------------------|
| Ödev.pdf              | 6 November 2020, 13:47          |
| Gönderim o            | durumu                          |
| Gönderim<br>durumu    | Notlandırılması için gönderildi |
| Puan durumu           | Puanlanmamış                    |
| Son teslim tarihi     | 6 November 2020, Friday, 15:00  |
| Kalan süre            | 1 saat 7 dk                     |
| Son düzenleme         | 6 November 2020, Friday, 13:52  |
| Dosya<br>gönderimleri | 6 November 2020, 13:52          |
| Gönderim<br>yorumları | Yorumlar (0)                    |
|                       |                                 |

Gönderimi düzenle Gönderimi kaldır

Yine de gönderiminizde değişiklik yapabilirsiniz.